# ONLINE REGISTRATION & PHYSICAL REPORTING

ADMISSIONS 2024 (JoSAA/ CSAB 2024)

NATIONAL INSITITUE OF TECHNOLOGY AGARTALA

Dear Candidate,

Congratulations on choosing NIT Agartala for your further studies. A hearty welcome to the Institute. You have been Provisionally selected for admission to the B.Tech./ Dual Degree (BT- MT/ BS- MS) programmes at this Institute.

During your stay at NIT Agartala, you are expected to maintain good conduct, adequate academic standing and discipline. To begin your journey with NIT Agartala, complete the Online Registration Process in the Institute MIS (as per notice dated 29/07/2024), before reaching NIT Agartala by following the instructions mentioned in the annotated figures.

## **Online Registration Process in MIS**

1. You are required to register yourself by visiting the website mis.nita.ac.in and clicking on the link UG Admissions (refer to Fig. 1).

| ٢                                                                      | Login<br>Usemann                                                                    | About Us The National Institute of Technology Agartala is one of the thirty one national-level                                                                                                    |
|------------------------------------------------------------------------|-------------------------------------------------------------------------------------|----------------------------------------------------------------------------------------------------|
| National Institute Of Technology Agartala<br>Jrania, Troura(VI)-799046 | Pansert                                                                             | tercencia initiates ana do y ne geremente o nata, i ter initiates initiates nations a ter help<br>to ingrave the existence determined of tercellence in technical education,<br>and also the public systems, through pursuit of excellence in technical education,<br>immunch, consultancy and training?<br>Millioad from |
| () Apply - Online UG-Admisten                                          | Capitrie                                                                            |                                                                                                    |
| C Apply - Online PhD-Admission                                         | 480c71                                                                              |                                                                                                    |
| Apply - Online PG-Admission                                            |                                                                                     | Navigating Portals && Links.                                                                                                    |
|                                                                        | Logen 74/P Sign Lip<br>Parget Prosword G                                            | Cenvocation Portal                                                                                                    |
| Server Time :                                                          |                                                                                     |                                                                                                    |
| or Technical Support Contact Us : nitmisagt@gmail.com                  |                                                                                     |                                                                                                    |
|                                                                        | Designed and Developed By: Nation/Soft Nagnur Copyright © 2016. All rights reserved |                                                                                                    |

Fig. 1

2. On clicking, you will get a window as shown in Fig. 2.

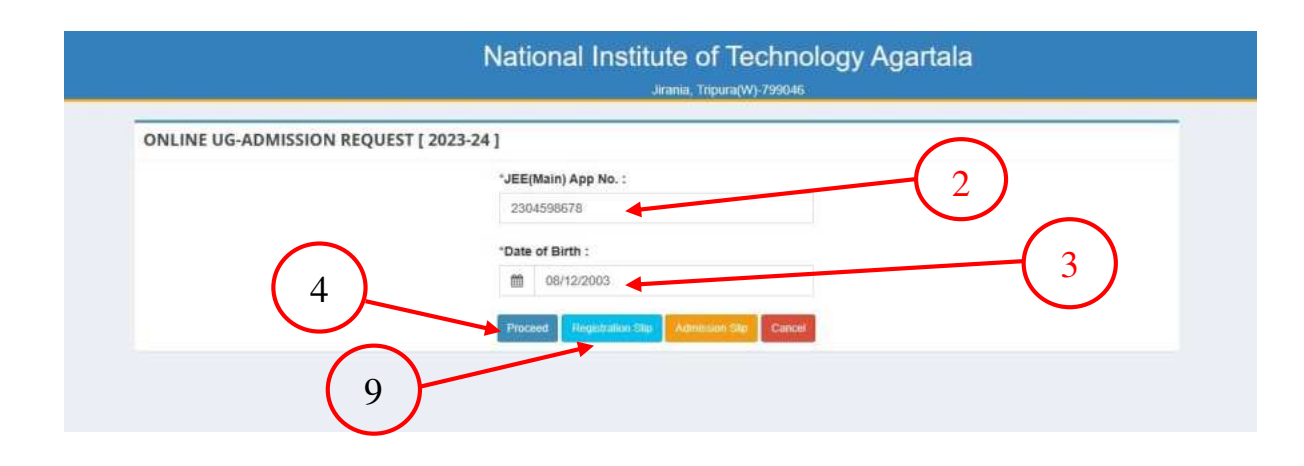

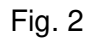

3. Enter the JEE Main Application number as indicated by the arrow number 2.

- 4. Enter your Date of Birth as indicated by the **arrow number 3**.
- Click on Proceed as indicated by **arrow number 4**. You will get a form that is shown in Fig.
   where you have to accept the terms and conditions.

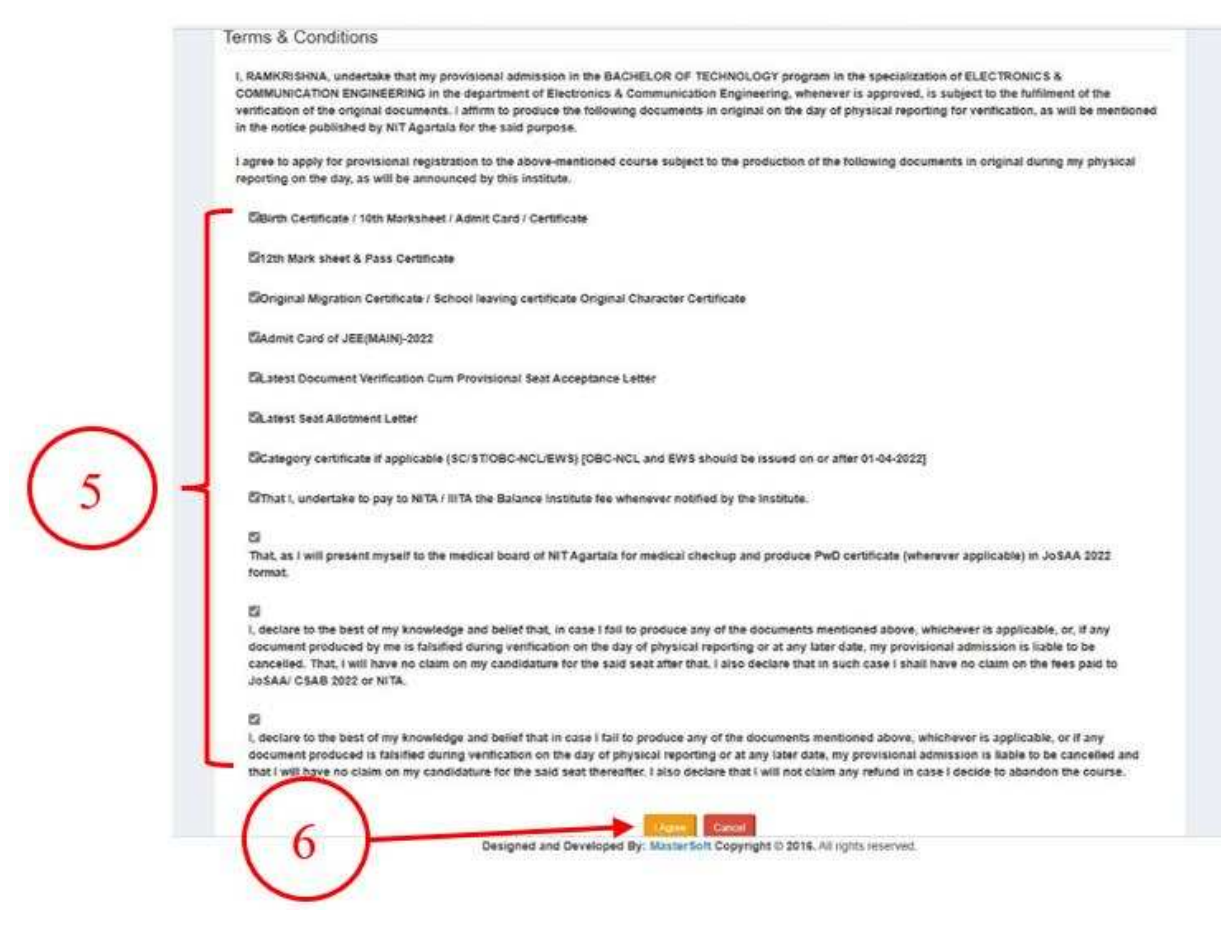

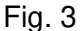

- 6. Tick all the points shown within the curly braces 5.
- Finally click on the I Agree button, indicated by arrow number 6, to agree on the terms and conditions. You get a form that is shown in Fig.4. This is a semi pre-filled form. Your name, Fathers name, JEE Main Application number, Mobile number and Email id will come prefilled.
- You have to upload the documents as indicated in curly braces 7 (in proper formats and sizes under 500 kb. If a document runs into multiple pages, convert them into a single PDF to upload).
- 9. Click on the Submit button. This completes your registration process.
- To download the registration slip, click on the button **Registration** (indicated by **arrow number 9**) in **Fig. 2**. A sample of the Registration slip is shown in **Fig 5**. Bring the registration slip with all other documents as is suggested in the notice.
- 11. You have to upload the documents (in proper formats and sizes as mentioned. In a document runs into multiple pages, convert them into a single pdf to upload).

| General Information                                                                                                    |                              |                                                                                                    |                       |                                  |                                              |          |
|----------------------------------------------------------------------------------------------------|------------------------------|----------------------------------------------------------------------------------------------------|-----------------------|----------------------------------|----------------------------------------------|----------|
| "JEE Main Application No:                                                                                                    | *\$tue                       | lent Name:                                                                                                    | Valler's Name:        |                                  |                                              |          |
|                                                                                                    |                              |                                                                                                    |                       |                                  | 0                                            |          |
| 'Oate of Rivth:                                                                                                    | *Cast                        | e Celegory:                                                                                                    | -Far 080 Geg (8       | wh Caste Category:               |                                              |          |
| 5 00100000                                                                                                    | :00                          | ichcl 🗸                                                                                                    |                       |                                  | Phote Upland :                               |          |
| "Student Mobile                                                                                                    | *Que                         | (a)                                                                                                    | "Seat Pool            |                                  | (Chosse File) sto                            | Ne chown |
|                                                                                                    | 10                           | me Stata 🗸 🗸                                                                                                    | SENDER NEUT           | tRAL Y                           | Uproved Passport 5                           | lán.     |
| "Gendur:<br>"Male Pemale Transgender                                                                                                    |                              | 4.14                                                                                                    |                       |                                  | Only.                                        | ***      |
|                                                                                                    |                              |                                                                                                    |                       |                                  | Alle vill is not allowed .                   |          |
| Antmission Details                                                                                                    |                              |                                                                                                    |                       |                                  | sharapash wily                               |          |
| Providence Contained                                                                                                    |                              | 1235275                                                                                                    |                       | Sal10220                         |                                              |          |
| C Advances                                                                                                    |                              | Accel of carecover one                                                                                                    | 1 22                  | Cepartment,                      | native Engineering                           |          |
| the state of the state of the s |                              | there are a second to be a second to be a second to |                       |                                  | and optimized                                |          |
| ELECTRONICS & COMMUNICATION ENGINE                                                                                                    | ~                            | 2023-24                                                                                                    |                       | 1                                |                                              |          |
| Transat Los                                                                                                    |                              | Themester                                                                                                    |                       | These of Floorings               |                                              |          |
| Bacular                                                                                                    | ~                            | FRST SEMESTER                                                                                                    | ~                     | TRIPLINA                         |                                              | ~        |
| "Advention Tran                                                                                                    |                              | * Allotted Category                                                                                                    |                       |                                  |                                              |          |
| Napilar                                                                                                    | *                            | 5.7                                                                                                    | ~                     |                                  |                                              |          |
| Entrance Exam Scores                                                                                                    |                              |                                                                                                    |                       |                                  |                                              |          |
|                                                                                                    |                              |                                                                                                    |                       |                                  |                                              |          |
| TO ART MADE                                                                                                    | ~                            | ALINES RAMARAN PERSENTER                                                                                                    |                       | Percentre Only Far Cits          | , XAT, MAT, CMAT CHE                         | •        |
|                                                                                                    | -                            | Alterna 1                                                                                                    |                       |                                  |                                              |          |
| Document Upload                                                                                                    |                              |                                                                                                    |                       |                                  |                                              |          |
| Occument Type                                                                                                    |                              |                                                                                                    | Validation            | Discument Upfesed (Out           | y pull format in allow<br>by hatseen 10 - 20 | 1        |
| Score (and of SEE (Mains) 2022.                                                                                                    |                              |                                                                                                    | Nandebory             | Choose File 150 Sile choo        | en \                                         |          |
| Admit can't of class 507 Birth certificate, for ege p<br>Marksheets of 50th and 12th or Epulvalent.                                                                                                    | PDef.                        |                                                                                                    | Mandatory             | Choose File I his file choo      | er.<br>e1                                    |          |
| Provisional Admission Letter (Final) issued by Jude                                                                                                    | 44/CS                        | 48 2022 and Seat acceptance letter.                                                                                                    | Mandatory             | Choose File No Ne chos           | et                                           |          |
| Photo ID proof, as per Govt, of India guidelines (x<br>9 Applicable: Upload the Certificate's (SC/ST/OBC                                                                                                    | NOT RE                       | Andhanr card. Fen cant etc.).<br>GRV-EWS1, issued by the competent                                                                                                    | Mandatory             | Chocos File I no file chos       | #1                                           |          |
| authority, as per Government of India format (ava<br>NCL/ODI-ENS category, the perificate must be to                                                                                                    | itable<br>mont s             | at the JuliAA 2022 website). In case<br>in or after 01/04/2022. * Carry valid                                                                                                    | of OBC-               | Choose File I have file observed |                                              | 11       |
| Certificate(x), wheremise applicable, is mandetory<br>bidat / CSAB 2022.                                                                                                    | alorg                        | with casts certificates as per guidelin                                                                                                    | esd                   | Notable real day in the last     |                                              |          |
| Monation and Conduct / Character certificate, from                                                                                                    | tel                          | an attached Institution                                                                                                    | Handatory             | Choose File No Sile chose        | et.                                          |          |
| Undertaking as per prescribed formet at Annesure                                                                                                    | τ.K.                         | T ADVICENT.                                                                                                    | Mandatory             | Choose File No file choo         | 41.<br>41                                    |          |
| If Applicable: Uplicad a valid Annual Family Incom-<br>prescribed Format, issued by the competent author<br>Agarata. Certificate should be in Hould / English or<br>instruction (PC/DT/Built)                                                                                                    | e Carti<br>eky str<br>ly, De | ficate, from all sources, and affidevit<br>rictly to deim tuition fee visiver at N<br>talls are given in subsequent pages a<br>so Cartificate).                                                                                                    | In the<br>IT Optional | Deces File No file chas          | **                                           |          |
| Col Fitness certificate submitted during 3x5AA                                                                                                    | / 09                         | 8 2022                                                                                                    | Handatory             | [Discise File] No file show      | an.                                          | 1        |
|                                                                                                    | -                            | Address Second                                                                                                    |                       |                                  |                                              |          |

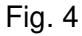

### NIT Agartala

NIT Agartala is about 35 km from the airport and **25 km** from the Agartala Railway station. Agartala is connected by flight as well as train. You are advised to plan your arrival within the normal working hours (**10 AM to 5 PM**). NIT Agartala campus has limited accommodation facilities for parents and guardians. In case of late arrival, you are advised to stay at any hotel in Agartala, Hotels in Agartala may be booked in advance.

| राष्ट्रीय प्राधोगिकी संस्थान अगरतला<br>National Institute of Technology Agartala<br>Jirania, Tripura(W)-799046                                                                                                    |  |  |  |  |  |
|----------------------------------------------------------------------------------------------------|--|--|--|--|--|
| Registration Slip for UG Admission 20                                                                                                    |  |  |  |  |  |
| Dear, KUMAR bearing JEE Main Application number 57,<br>daughter of / son of BISWAJIT you have been provisionally registered or<br>21/11/2022, for the provisional admission in the BACHELOR OF TECHNOLOGY<br>program in the specialization of the BACHELOR of TECHNOLOGY<br>in the department of Engineering at NIT Agartala. The toker<br>number of your provisional registration is NITA-UG-0-7. Keep visiting institute website                                                                                                    |  |  |  |  |  |
| www.nita.ac.in for further updates.<br>I agree to apply for provisional registration to the above-mentioned course subject to the production<br>the following documents in original during my physical reporting on the day, as will be announced by th                                                                                                    |  |  |  |  |  |
| AxBirth Certificate / 10th Marksheet / Admit Card / Certificate<br>Byl2th Mark sheet & Pass Certificate<br>CyOriginal Migration Certificate / School leaving certificate Original Character Certificate<br>DyAdmit Card of JEE(NAIN)-2022<br>E)Latest Document Verification Cum Provisional Seat Acceptance Letter                                                                                                    |  |  |  |  |  |
| F)Latest Seat Allotment Letter<br>(1) Category certificate if applicable (SC/ST/OBC-NCL/ENS) [OBC-NCL and ENS should be issued on a<br>after 01-04-2022]<br>H)Original PND Certificate(only for PND candidates)<br>I) That I, undertake to pay to NITA / IIITA the Balance Institute fee whenever notified by the                                                                                                    |  |  |  |  |  |
| Institute.<br>J) That, as I will present myself to the medical board of NIT Agartala for medical checkup as<br>produce PuD certificate (wherever applicable) in JoSAA 2022 format.<br>K) I, declare to the best of my knowledge and belief that, in case I fail to produce any of t<br>documents mentioned above, whichever is applicable, or, if any document produced by me is falsifi<br>during verification on the day of physical reporting or at any later date, my provisional admissi<br>is liable to be cancelled. That, I will have no claim on my candidature for the said seat aft<br>that. I also declare that in such case I shall have no claim on the fees paid to JoSAA/ CSAB 2022 -<br>NITA. |  |  |  |  |  |
| L) I, declare to the best of my knowledge and belief that in case I fail to produce any of t<br>documents mentioned above, whichever is applicable, or if any document produced is falsified durin<br>verification on the day of physical reporting or at any later date, my provisional admission<br>liable to be cancelled and that I will have no claim on my candidature for the said seat thereafte<br>I also declare that I will not claim any refund in case I decide to abandon the course.<br>*This slip is system-generated and does not require a signature                                                                                                    |  |  |  |  |  |
| Aug-20                                                                                                    |  |  |  |  |  |

Fig. 5

The parents or guardians have to make arrangements to stay either at Agartala or at the Institute Guest House. As there is a limited number of rooms in the guest house, rooms will be provided on a first come first serve basis. To book a room in the Institute Guest House, you may email ighnita@gmail.com. Booking of a room in the Guest House, if available will be strictly for a limited period. Extension of booking is not entertained due to shortage of rooms. The room rents at the guest house are:

- A) ₹1200 (Double bedded room on sharing basis)
- B) ₹800 (Single occupancy on a double bedded room)

To reach NIT Agartala, Auto-Rickshaw is easily available from the Airport, Railway Station as well as the city. There are two road routes to NIT Agartala from the city. You may arrive at NIT Agartala either at **Gate No. 1** or **Gate No. 2**, depending upon whether your driver travels via Jirania or Ranir Bazaar.

#### The venue for Physical Reporting

You are advised to report, for physical verification, to the venue mentioned below in Table 1. Each reporting venue has a Label (shown in the adjacent cell). Locate this number on the map (Fig. 6) to reach your destination.

The Campus map shows the route to your destination starting from **Gate No. 1** and **Gate No. 2**. You will see the way to RNT Boys Hostel and Gargi Girls Hostel from your reporting centre. Besides this, the campus map will guide you to reach the Bir Bikram Amenity Centre, the marketing centre of the Institute, where you will get all the essentials (Bedding, Stationaries etc.) needed for your stay at the hostel.

| SI.<br>No. | Allotted Department by JoSAA/CSAB                    | Venue                                                 | Label<br>on Map |
|------------|------------------------------------------------------|-------------------------------------------------------|-----------------|
| 1.         | Civil Engineering                                    | Civil Engineering Department                          | 1               |
| 2.         | Mechanical Engineering                               | Old Academic Block, Room no. 100                      | 2               |
| 3.         | Chemical Engineering                                 | Old Academic Block, Room no. 111                      | 2               |
| 4.         | Bio-Engineering                                      | Old Academic Block, Room no. 111                      | 2               |
| 5.         | Production Engineering                               | Old Academic Block, Room no. 200                      | 2               |
| 6.         | Electrical Engineering                               | Electrical Engineering Department                     | 3               |
| 7.         | Electronics & Instrumentation Engineering            | Computer Sc. & Engineering<br>Department (4th floor)  | 4               |
| 8.         | Electronics & Communication Engineering              | Electronics & Communication<br>Engineering Department | 3               |
| 9.         | Computer Sc. & Engineering (including IIIT Agartala) | Computer Sc. & Engineering<br>Department              | 4               |
| 10.        | Physics                                              | CDAC Building                                         | 5               |
| 11.        | Chemistry                                            | CDAC Building                                         | 5               |
| 12.        | Mathematics                                          | Mathematics Department                                | 6               |

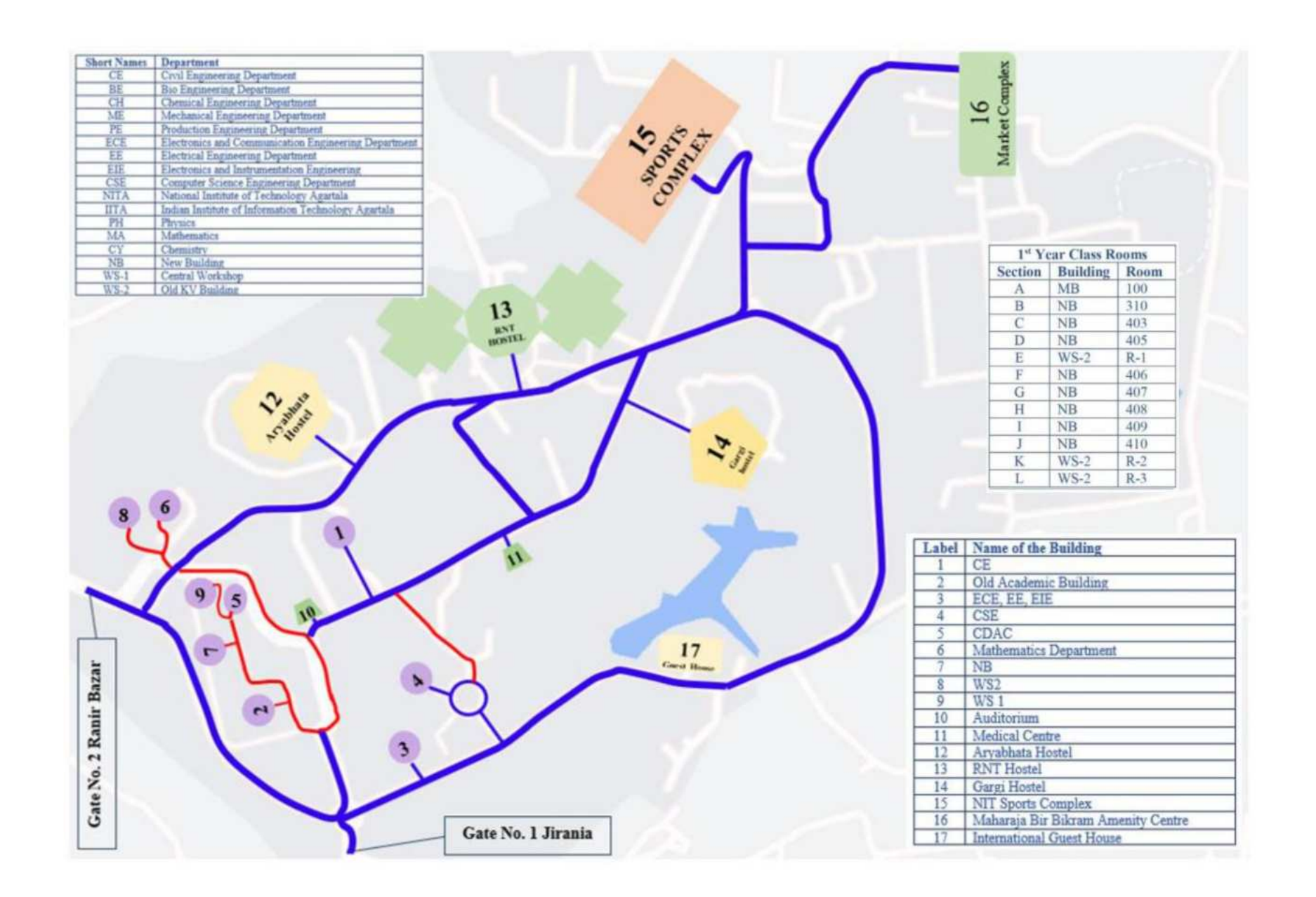

Fig. 6 A Schematic Map of the Campus NIT Agartala

#### **Physical Reporting**

During reporting, the officers will verify the documents uploaded by you with the originals. They will retain a set of photocopies of all the documents you have uploaded, along with the original copy of the Migration and Character Certificate. The officers will also check whether the contents of the income certificate and the affidavit are as per the notice circulated by the Institute. If the documents are found in order, the family income will be changed to the claimed level, else the default, Above 5 lakhs will remain unchanged.

After successful verification, you will get a provisional admission letter as shown in Fig.7a below. Please note the contents highlighted in yellow for future use. From the provisional admission letter, you will get to know:

- a) Enrolment Number,
- b) Roll Number.,
- c) Section Number,
- d) Group Number,
- e) Name and contact of your Faculty advisor,
- f) Virtual Account Number (VAN) of the student
- f) Login ID of the institute MIS.
- g) Generate a suitable password using the login id (Refer to the arrow shown in Fig.7b.

| Section 2 |                 |          |                |           | lirania, Tripura(W)-7990<br>url:http://www.nita.ac. | 46<br>n       |              |           |
|-----------|-----------------|----------|----------------|-----------|-----------------------------------------------------|---------------|--------------|-----------|
| egistra   | tion No :       | 241XX64  | PROVIS         | IONAL AD  | MISSION DETAIL (2                                   | 024-25)       | rollment No  | :24UXX12  |
| enera     | I Information   | 1        |                |           |                                                     |               |              |           |
| Token     | No              |          | :NITA-UG-04    | 6XX       |                                                     |               |              |           |
| JEE M     | ain Application | No       | : XXXX10013    | 900       |                                                     |               |              |           |
| Eathe     | r's Name        |          | :              |           |                                                     |               |              |           |
| Date      | of Birth        |          | : 20-Oct-20X   | ×         |                                                     |               |              | ~         |
| Caste     | Category        |          | : GEN-EWS      |           |                                                     |               |              |           |
| Sub C     | aste Category   |          | :              |           |                                                     |               |              |           |
| Stude     | nt Mobile       |          | : XXXX6006X    |           |                                                     |               |              |           |
| Quota     |                 |          | : Other State  |           | Seat Pool                                           |               | : GENDER-N   | NEUTRAL   |
| dmiss     | ion Details     |          |                |           |                                                     |               |              |           |
| Dated     | f Admission     | : XX/08  | 3/2024         |           |                                                     |               |              |           |
| Curric    | ulam            | : BACH   | ELOR OF TECH   | NOLOGY    |                                                     |               |              |           |
| Branc     | h               | : ELECT  | RONICS & CON   | MUNICATIC | N ENGINEERING                                       |               | _            |           |
| Admis     | sion Batch      | : 2024-  | 25             |           | Section                                             | : A           |              |           |
| Paym      | ent Type        | : REGU   | LAR            |           | Semester                                            | : TH          | IRD SEMESTER | 2         |
| State     | ofEligibility   | : UTTAR  | R PRADESH      |           | Admission                                           | Type : RE     | GULAR        |           |
| Year      |                 | :1       |                | Roll No : | Alloted Cat                                         | egory : OP    | EN           |           |
| ntrand    | e Exam Sco      | res      |                |           |                                                     |               |              |           |
| Exar      | n Name          | : JEE I  | MAIN           |           | Rank/ Perc                                          | entile : 75   | 5939         |           |
| mily      | Details         |          |                |           |                                                     |               |              |           |
| Annua     | l Income (Rs.)  | : 1,     | 00,000.00 - 5, | 00,000.00 |                                                     |               |              |           |
| aymei     | nt Details      |          |                |           |                                                     |               |              |           |
| . No.     | Transaction I   | D/       | Amount         | Date      | Payment Mode                                        | Reciept T     | ype          | Remark    |
| 1         | DD NO           |          |                |           |                                                     | 1             |              |           |
|           | (if any)        |          | 19             |           |                                                     | - <b>I</b> e  | 4            |           |
| -11101 P  |                 |          |                |           |                                                     |               |              |           |
|           |                 |          |                |           |                                                     |               |              |           |
| culty     | Advisor         |          |                |           |                                                     |               |              |           |
| Name      | :DR M           | 1        |                |           | Email ID                                            | : msXX@gmail. | com          |           |
| Denar     | ment · vy F     | NGINEEDI | NG             |           | Mobile No.                                          | · 789XXXX343  | _            |           |
| VAN       | NITA            | VA2416   | exx            |           | Problec No.                                         | . /05/////545 |              |           |
| Stude     | nt is instruc   | ted to   | generate the   | password  | & login to mis.nita                                 | .ac.in by usi | ng the login | ID 24UXX1 |
|           |                 |          |                |           |                                                     |               |              |           |

In case a student applies for Education Loan, the loan sanctioning authority should be informed to transfer loan to the Virtual Account Number (VAN) of the student.

#### \*This slip is system-generated and does not require a signature

Print Date :07/08/2024 1:04 pm

Page 1 of 1

Fig. 7a

| Login<br>Username    |                                    |
|----------------------|------------------------------------|
| Password             | ۲                                  |
| Captcha              |                                    |
| a32f90               |                                    |
| Login To<br>Generate | &P Sign Up<br>OR Forget Password 🕑 |

#### About Us

The National Institute of Technology Agartala is one of the thirty one national-level Technical Institutes set up by the government of India. The Institute's mission is "to help to improve the economic development of the country particularly the North-East states and also the public systems, through pursuit of excellence in technical education, research, consultancy and training".

▶Read More...

Navigating Portals && Links.

Convocation Portal

Fig. 7b

### **Hostel Allotment**

Hostel rooms will be made available on a twin-shared basis. As there are not sufficient rooms available in the Girls' Hostel, only those whose Home-State is other than Tripura will be provided rooms in priority. Girls from their Home State Tripura may get accommodation at a later date. Such students are advised to arrange for their accommodation for the time being.

| SIBLE PAN | CADEMIC = HORTEL =       |                                                                                                    |                                         |   |
|-----------|--------------------------|----------------------------------------------------------------------------------------------------|-----------------------------------------|---|
| *         | Connor Payment Interface | Latest Notice                                                                                                    | - C Latest News                         |   |
|           |                          | C Attendance Details<br>nline Payment                                                                                        | - 🎼 Result Details                      | 3 |
|           | (2)                      | lote $\mathbb{I}^{d}$ marked fields are Manifatory                                                                           |                                         |   |
|           | 3                        | * Receipt Type :<br>Please Select<br>Please Select<br>Disciplinary Action Fine<br>Display Action Fine<br>Display Action Fine | Payment Deatils of Selected Receipt     |   |
|           |                          | E Facilitation Pees<br>Hootel Fee<br>Hootel Inna Fee<br>Main Statement Charges                                               | Online Payment                          |   |
|           |                          | Physical Registration Late Fee                                                                                               | Note : " marked fields are Mandatory    |   |
|           |                          | Rank Statement Charges<br>Transcopt Contricate Charges                                                                       |                                         |   |
|           |                          | Rans Statement Charges<br>Transcript Certificate Charges                                                                     | * Receipt Type :<br>Houted Initial Free | * |

Fig. 8 Steps to pay Hostel Initial Fees

After physical verification, log in to your MIS account by using the login id and password mentioned in the Provisional admission letter. After that, eligible students, as per the above-mentioned notice, should log in to your MIS account and pay Hostel Initial Fees (₹ 7000) and Hostel Fees (₹ 29645) as shown in Fig. 8 above, where the steps are marked in Red.

Once the Hostel Initial Fees and Hostel Fees are paid, a Hostel room can be self-allotted by the students. The steps to be followed are marked in Red in Fig. 9.

|                      |                            | Jirania, Tr                                  | pura(W)-799046         |                   |
|----------------------|----------------------------|----------------------------------------------|------------------------|-------------------|
| HOSTEL > Transaction | > Automatic Room Alfotment | mis.nita.ac.in says<br>Room Allotment Succes | fully:                 | OK                |
| AUTO ROOM ALLOTME    | NT                         |                                              |                        |                   |
| Student Information  |                            |                                              |                        |                   |
|                      | Enroliment No:             | Admission Batch:                             | Student's Name:        | Gender:           |
|                      |                            | 2023-24                                      |                        | MALE              |
|                      | Date of Admission:         | Semester:                                    | Degree:                | Branch:           |
|                      | 07/08/2023                 | 1                                            | B.TECH                 | CIVIL ENGINEERING |
|                      | Department:                | Hostel Fee Details:                          |                        |                   |
|                      | Civil Engineering          | Paid Hostel Initial Fee: 7000.00             | & Hostel Fee: 26200.00 |                   |

Fig. 9. The room allotment page showng the steps

- 1. Click on the Allot Room.
- 2. Once allotted you get a pop up
- 3. Click on the Report, to get the Room allotment letter.

After the successful allotment of Hostel accommodation, visit the hostel supervisor's office of your allotted hostel (RNT/Gargi), and produce the money receipts for **Hostel Initial fees** and **Hostel fees**, and the **Hostel room allotment letter** along with the filled hostel application form. Wish you a comfortable stay at the Hostel.

# ALL THE BEST